# HOW TO USE THE WOLVERINE FILM TO DIGITAL CONVERTER

Plug in and turn on device with one push of the power button

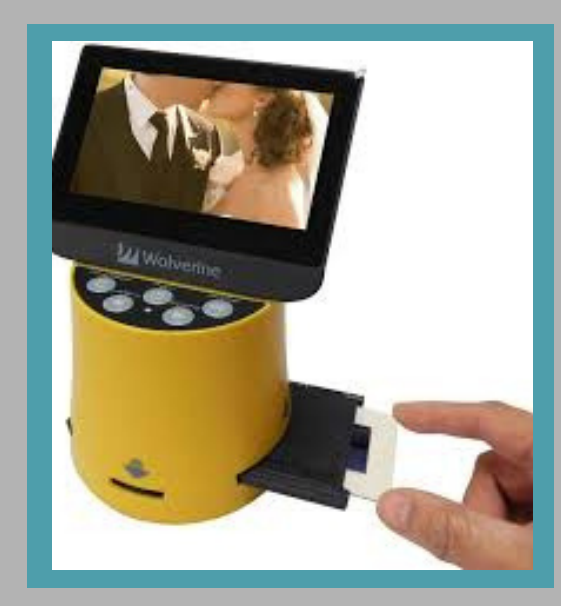

# Select an Insert

Pick the black plastic insert that best matches your film type. The slide adapter is shown in the photo above.

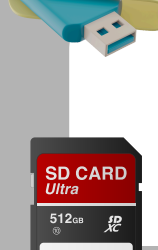

## Memory/Storage

Insert USB flash drive, SD card, or connect a personal device using HDMI cable 3

 $\tilde{\mathbf{a}}$ 

2

### Load media

and and

The menu will allow you to select film type by size such as: 135 for regular 35mm film negatives. All media must be loaded manually and pulled through the insert. There is no automation.

Save a photo To Save an image, press the Convert/Mode button.

A disc/save button will appear, then click "OK"

### FYI:

- Inserts/adapters: There are five (5) black plastic inserts to choose from.
  - Each has an arrow embossed on the top (Find the THIS SIDE UP notation.)
  - This arrow has a matching arrow on one of the two slots that accepts inserts. The incorrect side has an arrow that is X-ed out.
- Media:
  - If your slide/film appears upside down on the screen, press the Right/Flip button below the power and OK buttons.
  - To Save an image, press the Convert/Mode button. First button on the top row on the left. Then click OK button, third to the right.